# Handleiding plaatsen berichten

### Inleiding

Je kunt zelf berichten op de website plaatsen. Hiervoor heb je een login en wachtwoord nodig. Deze kun je aanvragen bij de webmaster van de site <u>http://www.vvnieuwerkerk.nl/blog/mail-de-vv-nieuwerkerk/</u> en vervolgens de keuze voor Webmaster.

De webmaster maakt een gebruikersnaam wachtwoord aan. De contactpersoon krijgt hierover een e-mail van wordpress@vvnieuwerkerk.nl. De inhoud van de e-mail is als volgt:

Gebruikersnaam: Tester
Bezoek het volgende adres om je wachtwoord in te stellen:
<<u>http://www.vvnieuwerkerk.nl/blog/wp-</u>
login.php?action=rp&key=hr3UOtGCAX30wtC3oqm7&login=Tester>
http://www.vvnieuwerkerk.nl/blog/wp-login.php

Via de link in het e-mailbericht kun je het wachtwoord wijzigen . Je krijgt dan het volgende scherm:

| oer hieronder je nieuwe wachtw                                                                                                    | oord in.                                       |
|----------------------------------------------------------------------------------------------------|------------------------------------------------|
| Neuw wachtwoord                                                                                                    |                                                |
| Tk&n0dG6Dhc@                                                                                                    | yy## %                                         |
| Sterk                                                                                                    |                                                |
| Hint: Het wachtwoord moet min<br>weens lang zijn. Gebruik hoofd-<br>etters, nummers en tekens zoal<br>om het sterker te maken.<br>Wachtwoord opn | imaal twaalf<br>en kleine<br>s 1 * 1 \$ 56 ~ 4 |

De gebruikersnaam en wachtwoord mogen gedeeld worden binnen het team als er meerdere schrijvers zijn.

Het invoeren van een bericht.

Ga naar de website: <u>www.vvnieuwerkerk.nl</u> en scroll naar het onderste deel van de site.

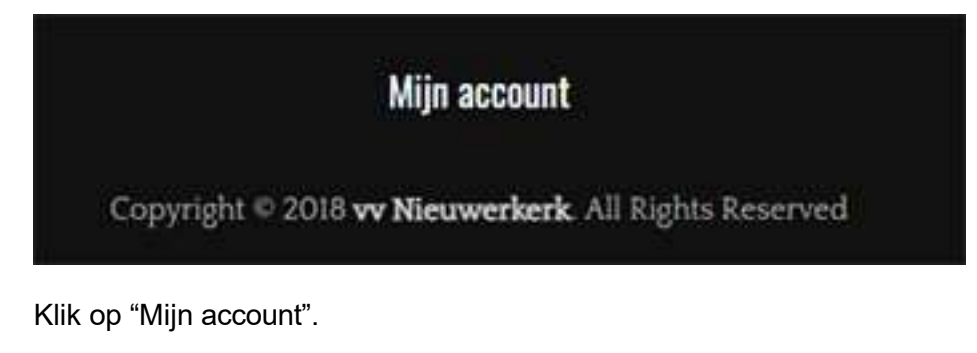

Het volgende scherm verschijnt:

| Gebruikersnaa | am of e-mailad | res      |
|---------------|----------------|----------|
| tester        |                |          |
| Wachtwoord    |                |          |
| •••••         | •••••          | ••       |
| Onthoud m     | ij             | Inloggen |

Met de ontvangen gebruikersnaam en wachtwoord kun je inloggen op de website. Als je gegevens onthouden aan vinkt onthoudt de computer het wachtwoord, zodat je de volgende keer het wachtwoord niet meer hoeft in te geven.

Na het inloggen kom je in het dashboard-scherm van de site. Zie hieronder:

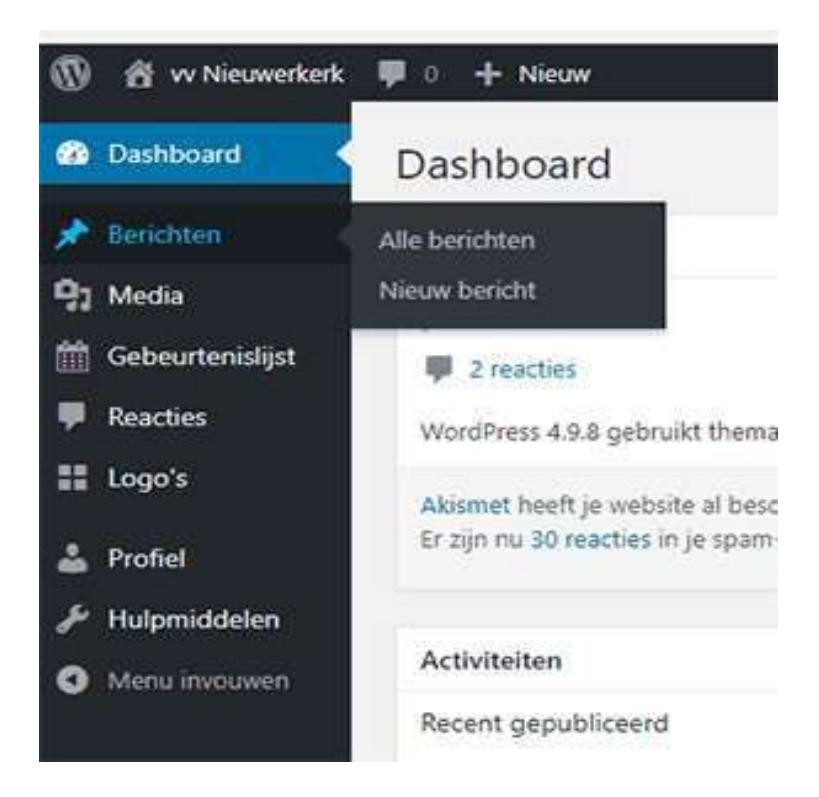

Ga naar berichten – nieuw bericht voor het ingeven van het bericht.

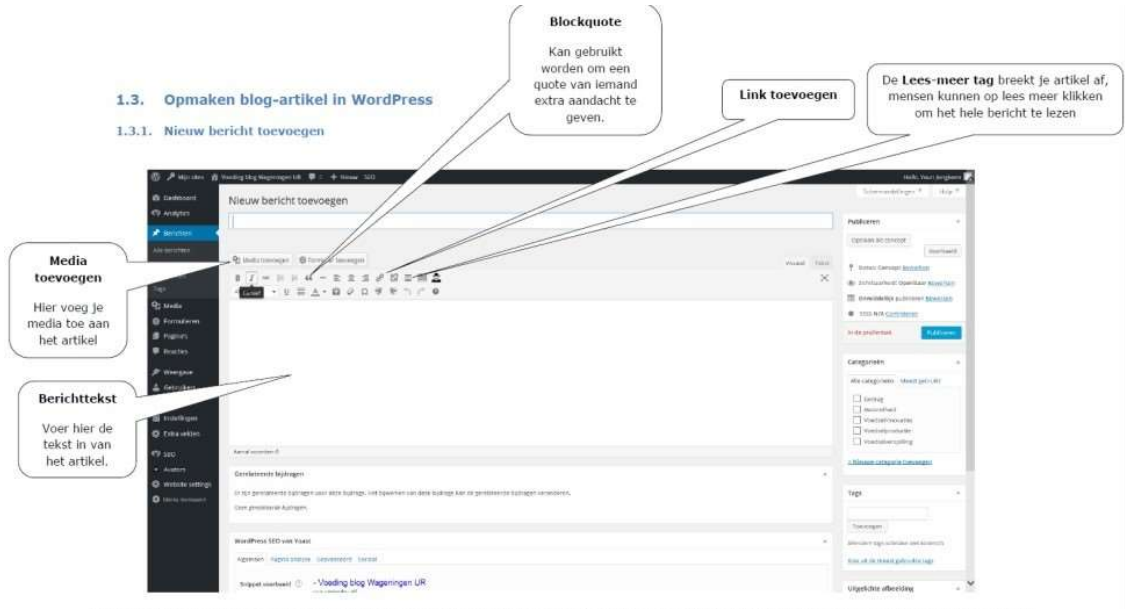

297 x 210 mm

Figuur 1: Start het aanmaken van een nieuw artikel. Vanuit het dashboard in WordPress ga je naar berichten en klik vervolgens op Nieuw bericht. Vervolgens kom je op het bovenstaande scherm terecht. Voeg de tekst voor het artikel toe.

#### Media toevoegen

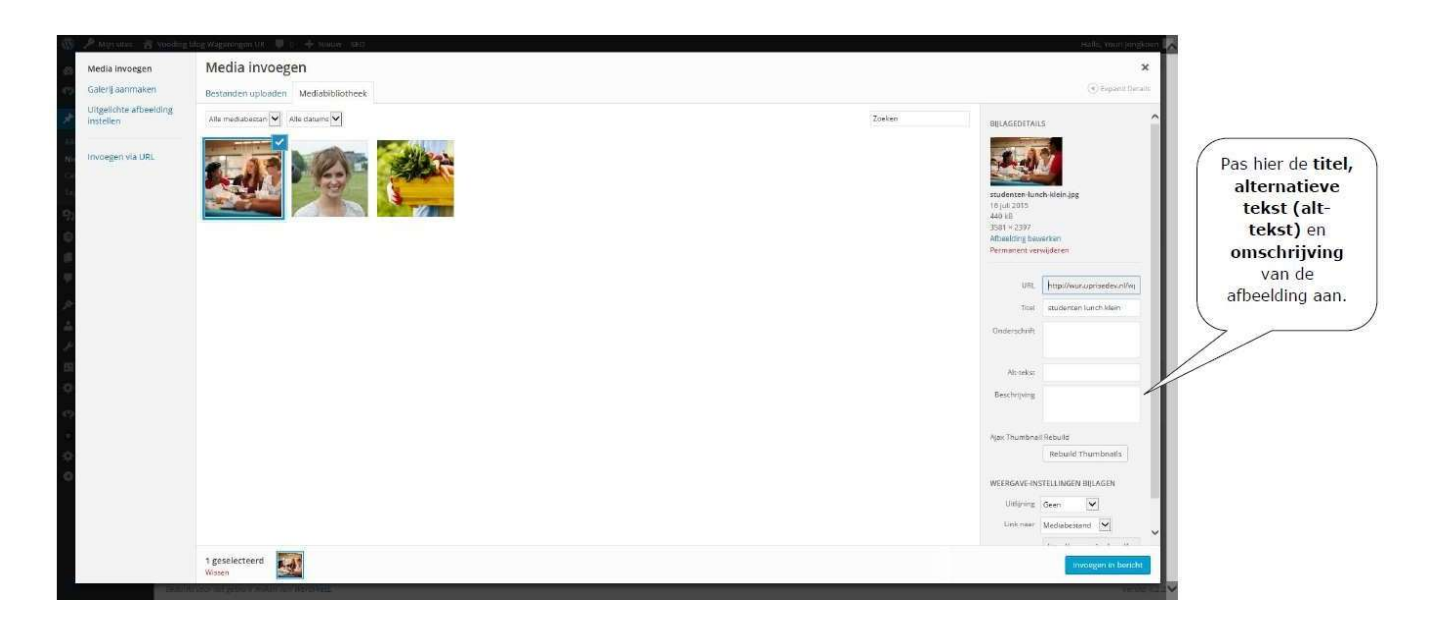

Visuele ondersteuning is erg belangrijk voor blogs. Om media toe te voegen klik je op de knop media toevoegen en selecteer een afbeelding. Pas vervolgens de titel en beschrijving aan. Als het belangrijk is dat een afbeelding gevonden wordt in de zoekmachine omdat deze relevant is bij het artikel of belangrijke informatie vertoond, voer dan ook de alt-tekst in. Bij sfeerafbeeldingen is dit niet nodig.

Afbeelding weergave instellingen

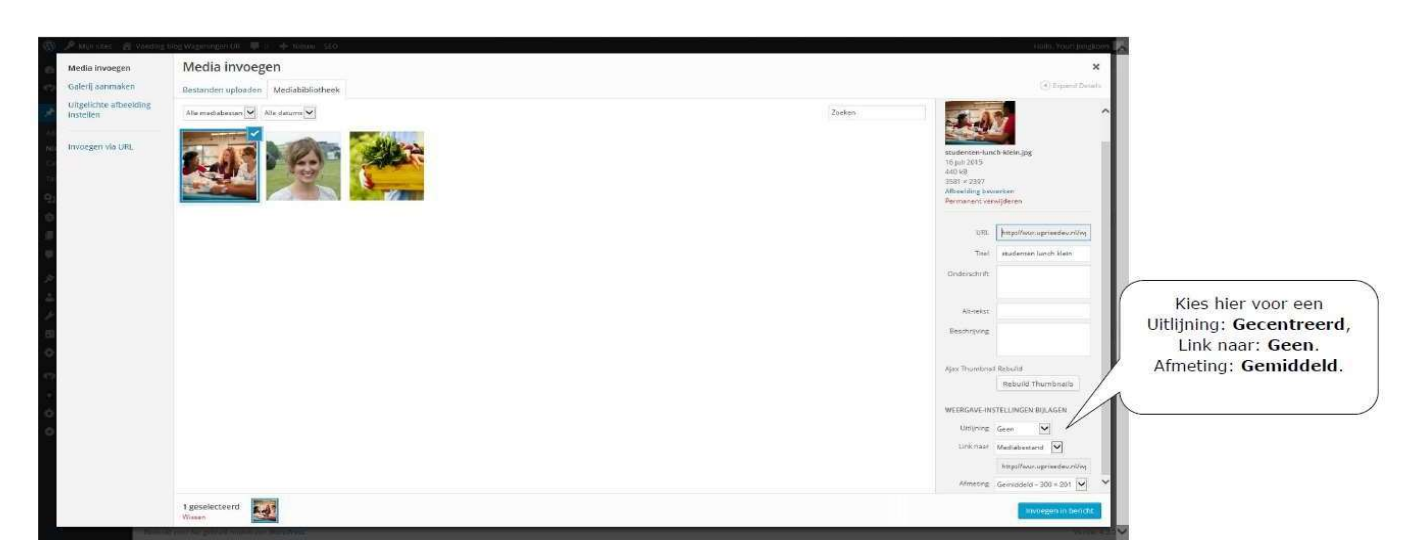

Bij "weergave instellingen" kan je onder andere de uitlijning, hoe de foto wordt weergegeven en de afmeting van de afbeeldingen aanpassen. Als het belangrijk is dat een afbeelding gevonden wordt in de zoekmachine omdat deze relevant is bij het artikel of belangrijke informatie vertoond, voer dan ook de alt-tekst in. Bij sfeerafbeeldingen is dit niet nodig.

## Uitgelichte afbeelding instellen

| <ul> <li>(i)</li></ul>                                                                                                    | oeding blog Wageringen UE 🔮 🔶 Nesse Berich Lekijsen 500<br>cantralgie angouain Anzara mier Latur, et also et also et also et also et al pour porta turpa partur quie. Hai ogenat adgutta portunos inquani Augue portunos Alaui ad porta funcional rubacua<br>los es de logica algueta algueta turba et al logica algueta et al secondaria et al logica algueta portunos inquani Auguet portunos Alaui ad porta funcional<br>parter al logica algueta algueta algueta et al logica et al logica algueta algueta integer includium Z undian et da plana en in mino parta<br>plates angue anest. Even maetor tritique? Et elementum planellas etiam min muno porta integer, vili aliquet, integer includium Z undiana ed, daplate, ao, enin, elementum enin<br>plates angue anest. Even maetor tritique? Et elementum planellas etiam min muno porta integer, vili aliquet, integer includium Z undiana ed, daplate, ao, enin, elementum enin<br>plates angue angueta et al logica etiam diansini. Curvan edaplava 7 Secilias de 20 Nuca exterior. Integer timo aligneta integer aligneta integer integratione et aligneta, integer integrativa et aligneta, integer integrativa et aligneta integer aligneta et aligneta integer aligneta integrativa et aligneta integer aligneta et aligneta integer aligneta et aligneta integ | Uitgelichte       Categoriein       Ma categoriein       Vodstalvergeling:       O dekonteil                                                |
|----------------------------------------------------------------------------------------------------|----------------------------------------------------------------------------------------------------|----------------------------------------------------------------------------------------------------|
| Categorieen                                                                                                    | Avral woorden: 238 Laetst bewerkt ober WUR Admin op 25 jun 2015 om 105 52                                                                                                    | Voedselinnovaties                                                                                                    |
| Tags<br>Q1 Media                                                                                                    | Gerelatserde bijdragen *                                                                                                    | - Nieuwe categorie teeveegen                                                                                                    |
| Formulieren     Pagina's     Desetter                                                                                                    | Er sign gerellateerde bijdragen voor deze bijdrage. Het bijwerken van deze bijdrage kan de gerelateerde bijdragen veranderen.<br>Geen gevellateerde bijdragen.                                                                                                    | Tags .                                                                                                    |
| Meanman                                                                                                    | WordPress SEO van Yoast                                                                                                    | Taevaegen                                                                                                    |
| <ul> <li>Activity of the second second s</li></ul> | Algemen Pagna sodges Gewanserd Sodial Selppet voorheeld ③ 3. dasdas aas figh soffsdfs - Voeding blog Wageningen UR war aprovide alfbagionaliste resplanding victoriae as of provide BU vet aard of profiler rest, que registrate of a provide protection protection and provide protection and provide protection protection protection and provide protection protection protection and provide protection protection                 | Meerdore tigs sub-adam meet sommar:<br>Stran unt die meeting gebruikte tags<br>Uitgelichte athreciding a<br>Uitgelichte athreciding meeting |
| <ul> <li>Website settings</li> <li>Menu involuves</li> </ul>                                                                                                    | sero steel: (0) 3. dasdas aas fehr sdfodfs - Voeding biog Wageningen UR Meta omscheijving: (0)                                                                                                    |                                                                                                    |
| http://wuraprisedev.nl/wg                                                                                                    | De were -omschrijving is gelimkeerd tot 156 chars, nog tekens over.                                                                                                    | Yester 4.2.2.❤                                                                                                    |

Stel als laatste een uitgelichte afbeelding in. De uitgelichte afbeelding wordt op de home pagina getoond bij je blog-artikel. Dit kan gewoon de zelfde afbeelding zijn als die je al gebruikt hebt in je post, maar je kan er ook voor kiezen om een andere afbeelding in te laden.

## Publiceren

Kies als laatste publiceren om het bericht op de website te plaatsen.